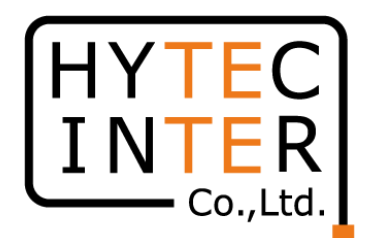

# 60GHz cnWave無線機 V1000/V2000/V3000/V5000 Software Upgrade マニュアル

RFD-220T0010-03 第3.0版 2025/1/9

COPYRIGHT © 2025 HYTEC INTER CO., LTD. ALL RIGHTS RESERVED

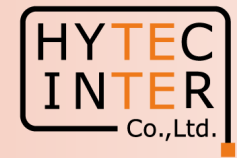

|     | 発行日        | 備考                 |
|-----|------------|--------------------|
| 第1版 | 2022/7/11  |                    |
| 第2版 | 2023/11/24 | P11 Step3.14の作業を追記 |
| 第3版 | 2025/1/9   | V2000を追記           |

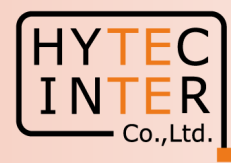

本マニュアルでは60GHz cnWave無線機 V1000/V2000/V3000/V5000シリーズのSoftware(以下 SW)のUpgrade方法を記します。

先ずE2E Controller設定局(Master局)にPCを接続してSWをUpgradeする方法を記します。 Master局とRemoteのSlave局とが無線回線で接続していればSlave局のUpgradeも同時に行えます。 運用中の回線の場合、約5~10分間、回線断となりますのでご注意下さい。

E2E Controller非設定局(Salve局)にPCを直に接続してUpgradeもできますがUpgrade後 Master局とSWのVersionが異なると、無線回線が確立しないことがあります。 これを解決するにはMaster局でもPCを直に接続して同じSWをあてる必要があります。

凡例 SW: Software DL: Download UL: Upload Ver: Version

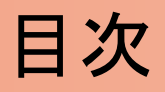

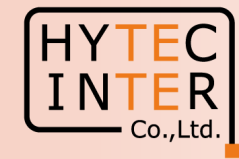

E2E Controller設定局(Master局)から自局(Master局)と無線回線を通してRemote局(Slave局)を同時にUpgradeする方法

- Step1 Ping連続打ちモードの設定方法
- Step2 SWのVersion確認
- Step3 SWØUpload
- Step4 SWのVersion UPを確認

Step5~9 ブランク

- E2E Controller非設定局(Slave局)からSWをUpgradeする方法
- Step10 SWのVersion確認
- Step11 SWのUpload
- Step12 SWのVersion UPを確認

# Step1 Ping連続打ちモードの設定方法

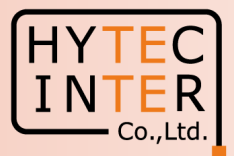

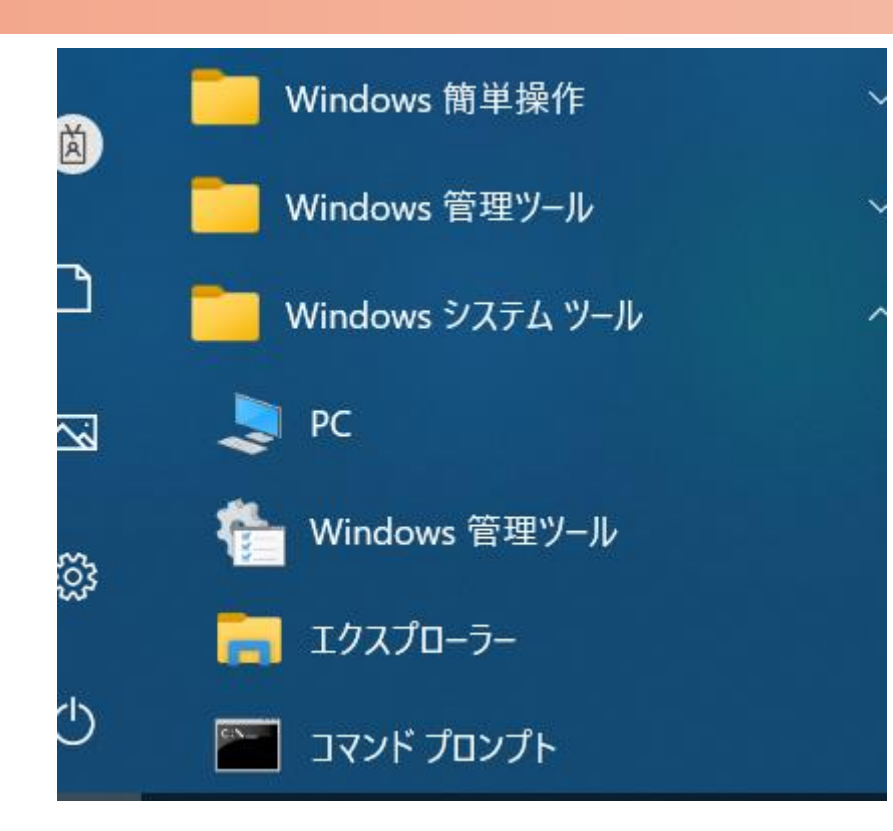

C:¥WINDOWS¥system32>ping 169.254.1.1 -t 169.254.1.1 に ping を送信しています 32 バイトのデータ: 169.254.1.1 からの応答: バイト数 =32 時間 <1ms TTL=64 からの応答: バイト数 =32 時間 169 254 <1ms TTL=64 からの応答: バイト<u>数 =32</u> 時間 254 <1ms TTL=64 からの応答: バイト数 =32 時間 <1ms TTL=64 からの応答: バイト数 =32 時間 254 <1ms TTL=64 169.254.1.1 からの応答: バイト数 =32 時間 <1ms TTL=64 169.254.1.1 からの応答: バイト数 =32 時間 <1ms TTL=64 ここでEnter Keyを押す

 PCのコマンドプロンプトを起動します。Windows10ではWindowsシステムツールの配下にあります。
 2.ターゲットとなる無線機のIPアドレスが169.254.1.1 の場合は ping[169.254.1.1]-t と入力しEnter Key を押すと、Ping連続打ちが開始します。 [はブランクを意味します。
 3. 疎通が成功すれば上右図の応答メッセージが現れます。

# Step2 SWのVersion確認

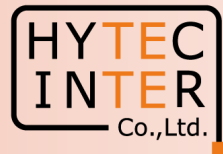

#### Software Upgrade>Node Upgrade

|          | Г          | Step2.1           | クリック             |      | Step2.2 ク | リック          |           |                |         |                        |                    |
|----------|------------|-------------------|------------------|------|-----------|--------------|-----------|----------------|---------|------------------------|--------------------|
|          | 60 GHz     | cnWave™ V1000     |                  |      |           |              |           |                | Ø       | Disable E2E Controller | ) Reboot 🕃 admin 🗸 |
|          | Soft       | ware Upgrade      |                  |      |           |              |           |                |         |                        |                    |
| 6        | Noc        | le Upgrade Images | Node Upgrade Sta | atus |           |              |           |                |         |                        |                    |
|          | <b>Q</b> s | earch             |                  | 0    |           |              |           |                |         |                        |                    |
|          |            | Name              | Model            | Туре | Alive?    | Site         | PoP Node  | Upgrade Status | Reason  | Image Version          | Next Version       |
| ❹        |            | V1000-8b12ec      | V1000            | DN   | Yes       | V1000-8b12ec | Yes       | NONE           | -       | 1.1                    | -                  |
| <u>~</u> |            | V1K-8b131c        | V1000            | CN   | Yes       | V1K-8b131c   | No        | NONE           | -       | 1.1                    | -                  |
| Ψ        |            |                   |                  |      |           | « ۲          | > >> 10 ~ |                |         |                        |                    |
| <b>.</b> |            |                   |                  |      |           |              |           |                |         |                        |                    |
| 亩        |            |                   |                  |      |           |              |           |                | /       | /                      |                    |
| *        |            |                   |                  |      |           |              |           |                |         |                        |                    |
| 4        |            |                   |                  |      |           |              |           |                |         |                        |                    |
| NO       |            |                   |                  |      |           |              |           | Ste            | ep2.3 ± | 見状のVersio              | nを催認               |

# Step3 SWOUpload (1)

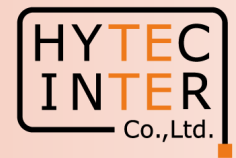

#### Software Upgrade>Images

|    | 31 /11/10/                                                  |                                      |                                                                          |                               |
|----|-------------------------------------------------------------|--------------------------------------|--------------------------------------------------------------------------|-------------------------------|
|    | 0.1 7 7 7 7                                                 | 3.2 7797                             |                                                                          |                               |
| 9  | 50 GHz gnWave™ V1000                                        |                                      | 🖉 Disable E2E Con                                                        | ntroller 🔱 Reboot 🛛 🕃 admin 🗸 |
|    | Software Upgrade<br>Node Upgrade Images Node Upgrade Status |                                      |                                                                          |                               |
| ]  | Q Search                                                    |                                      |                                                                          | Upload Image                  |
|    | Name                                                        | Hardware                             |                                                                          |                               |
| Ъ  | No Images Data                                              | *                                    | < 1 > >> 10 ~                                                            |                               |
| >  |                                                             |                                      |                                                                          |                               |
| 1  |                                                             |                                      |                                                                          |                               |
| D  |                                                             |                                      |                                                                          |                               |
| <  |                                                             |                                      |                                                                          |                               |
| \$ |                                                             |                                      |                                                                          |                               |
|    |                                                             | 3.3 予め最新のSWを弊<br>3.4 Upload imageをクリ | -<br><sup></sup><br><sup></sup><br>空社のWebsiteからPCの任意フォルダへDLしてお<br>ックします。 | きます。                          |

# Step3 SWOUpload (2)

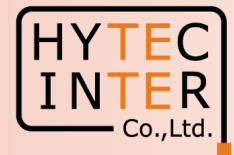

#### Software Upgrade>Images

# 3.5 前頁で予めPCにDLしたフォルダにアクセスします V1000であればここをクリック V2000及びV3000/V5000の場合は下段から該当のSWをクリック

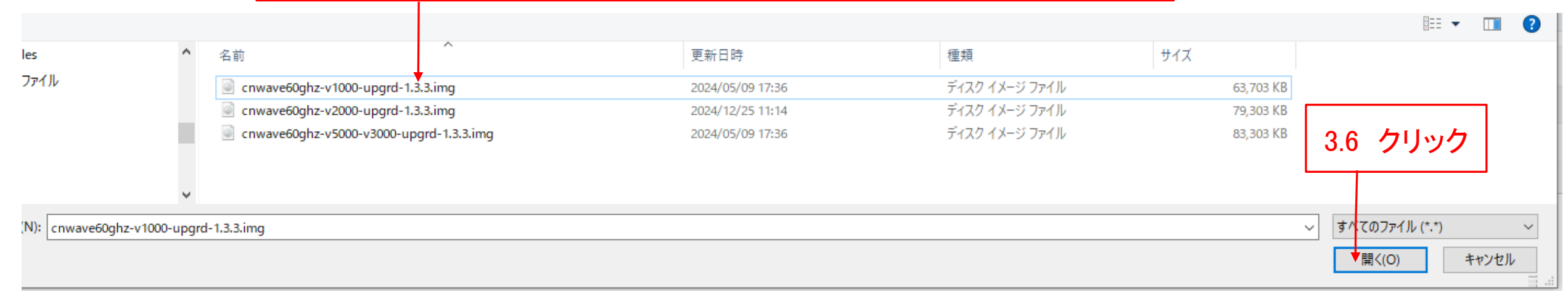

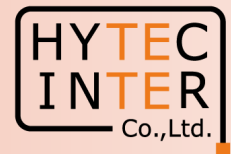

| So       | ftware Upgrade>Images                                    |                   |                       |                        |                      |
|----------|----------------------------------------------------------|-------------------|-----------------------|------------------------|----------------------|
|          |                                                          | 3.7 約1分           | 分で目的のSWが表示さ           | きれます                   |                      |
|          | <b>60</b> GHz cnWave <sup>™</sup> V1000                  |                   |                       | Disable E2E Controller | (U) Reboot S admin - |
|          | Software Upgrade<br>Node Upgrade Images Node Upgrade Sta | itus              |                       |                        |                      |
| یا<br>ما | Q Search                                                 |                   |                       |                        | Upload Image         |
|          | Name                                                     | Hardware<br>V1000 |                       |                        | Í.                   |
| •••      |                                                          |                   | « < <b>1</b> > » 10 ~ |                        |                      |
|          |                                                          |                   |                       |                        |                      |

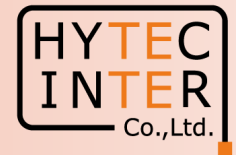

#### Software Upgrade>Node Upgrade

| 3.8 クリック                                                                                                    | ]3.9<br>下                                    | ) DLする<br>段のSlave        | る局を選択します。ここでは上創<br>e局を選択します。                                                                                                    | のMaster局と                     |                                                                                                    | 3.10 Prep                                                                                                    | areをクリック                                                |
|----------------------------------------------------------------------------------------------------|----------------------------------------------|--------------------------|----------------------------------------------------------------------------------------------------|-------------------------------|----------------------------------------------------------------------------------------------------|----------------------------------------------------------------------------------------------------|---------------------------------------------------------|
| 60 GHz crWave <sup>™</sup> V1000   Software Upgrade   Node Upgrade   Image   Search   Image   Image   < | e Node Upgrade St<br>Model<br>V1000<br>V1000 | atus<br>Type<br>DN<br>CN | Prepare Nodes<br>3.11 DLするSWを選択<br>Nodes for upgrade<br>V1000-8b12ec,V1K-8b131c<br>Select Upgrade Image<br>cnwave60ghz-v1000-upgrd-1.2.img<br>Cancel<br>Save Cancel | します ×<br>ade Status<br>E<br>E | Reason<br>-<br>-                                                                                                    | Disable E2E Controller                                                                                             | Re boot admin •   Prepare   Commit Reset   Next Version |
| *<br>3.12 Saveをク                                                                                                    | リック                                          |                          | 3.13 右の表示が数秒<br>ありますが、未だD<br>まってません。                                                                                                    | 出ることが<br>DLは始                 | <ul> <li>Info</li> <li>You have ini</li> <li>process with</li> <li>NMS164619</li> <li>request can</li> <li>Upgrade State</li> </ul> | tiated the "Prepare Upgra<br>n requestId<br>19876225. The status of yo<br>be found in in the "Node<br>atus" table. | ×<br>de"<br>ur                                          |

#### Step3 SWOUpload (5) INTER - Co.,Ltd. Software Upgrade>Node Upgrade 目的のVersionが表示 3.15 されている事を確認します。 60 GHz cnWave<sup>™</sup> V1000 Disable E2E Controller () Reboot 😫 admin 🗸 Software Upgrade H Images Node Upgrade Node Upgrade Status ſ Q Search 0 ۵ Next Version Upgrade Status Model Type Alive? Site PoP Node Image Version Name Reason de-V1000-8b5ed4 DN FLASHED 1.1 V1000 Yes site-V1000-8b5ed4 Yes 1.2 V1000 CN Yes Slave No FLASHED 1.1 1.2 Φ << < > >> 10 ¥ Ļ 3.14 "FLASHED"と表示される事を確 3.16 DLする局をチェックし て選択します 認します。Step3.12から約3分かかりま す。

# Step3 SWOUpload (6)

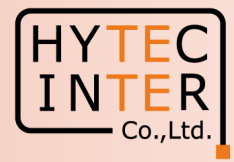

クリック

3.18

#### Software Upgrade>Node Upgrade

ß

Ξ

| 60 0 | GHz cnWave™ V100 | 00                 |           |           |                                   |                  |             | $\oslash$ | Disable E2E Controller | U Reboot | 😫 admin 🗸   |
|------|------------------|--------------------|-----------|-----------|-----------------------------------|------------------|-------------|-----------|------------------------|----------|-------------|
| So   | oftware Upgr     | rade               |           | Comn      | nit Nodes                         | ×                |             |           |                        |          |             |
|      | Node Upgrade     | Images Node Upgrad | le Status | Node      | s for upgrade                     |                  |             |           |                        |          |             |
|      | 13               | 5 15               |           | V10       | 000-8b12ec,V1K-8b131c             |                  |             |           |                        |          |             |
|      | <b>ર</b> Search  |                    | 0         | Upgra     | ade Timeout                       |                  |             |           |                        | Prepare  | ommit Reset |
|      | Name             | Model              | Туре      | AI 180    | )                                 |                  | rade Status | Reason    | Image Version          | Next     | Version     |
| ,    | V1000-8b12       | lec V1000          | DN        | Ye Upgrad | de Timeout in Seconds             |                  | HED         | -         | 1.1                    | 1.2      |             |
|      | V1K-8b131c       | V1000              | CN        | Ye Batch  | ing Algorithm                     |                  | HED         | -         | 1.1                    | 1.2      |             |
|      |                  |                    |           | Au        | tomatic Unlimited (No Size Limit) | ~                |             |           |                        |          |             |
|      |                  |                    |           | Sk        | ip Failures                       |                  |             |           |                        |          |             |
|      |                  |                    |           | Sk        | ip PoP Failures                   |                  |             |           |                        |          |             |
|      |                  |                    |           | + A       | dvanced Options                   |                  |             |           |                        |          |             |
|      |                  |                    |           |           |                                   |                  |             |           |                        |          |             |
|      |                  |                    |           | Sav       | /e Cancel                         |                  |             |           |                        |          |             |
|      |                  |                    |           |           |                                   |                  |             |           |                        |          |             |
|      |                  |                    |           |           |                                   |                  |             |           |                        |          |             |
|      |                  |                    |           |           |                                   |                  |             |           |                        |          |             |
|      |                  |                    |           | 3.17      | Saveをクリックします。                     |                  |             |           |                        |          |             |
|      |                  |                    |           |           | 約1公浴口;~~が打账[                      | <u>終わち~104</u>   | 17Din       | ~が復回      | ±+                     |          |             |
|      |                  |                    |           |           |                                   | לחו בירהו        |             |           | <b>ФУ</b> 0            |          |             |
|      |                  |                    |           |           | 設定していた無線機の                        | <b>)IP</b> addre | ssは変        | わりません     | ん。                     |          |             |

# Step4 SWのVersion UPを確認(1)

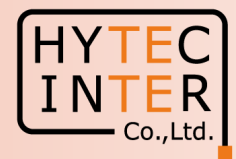

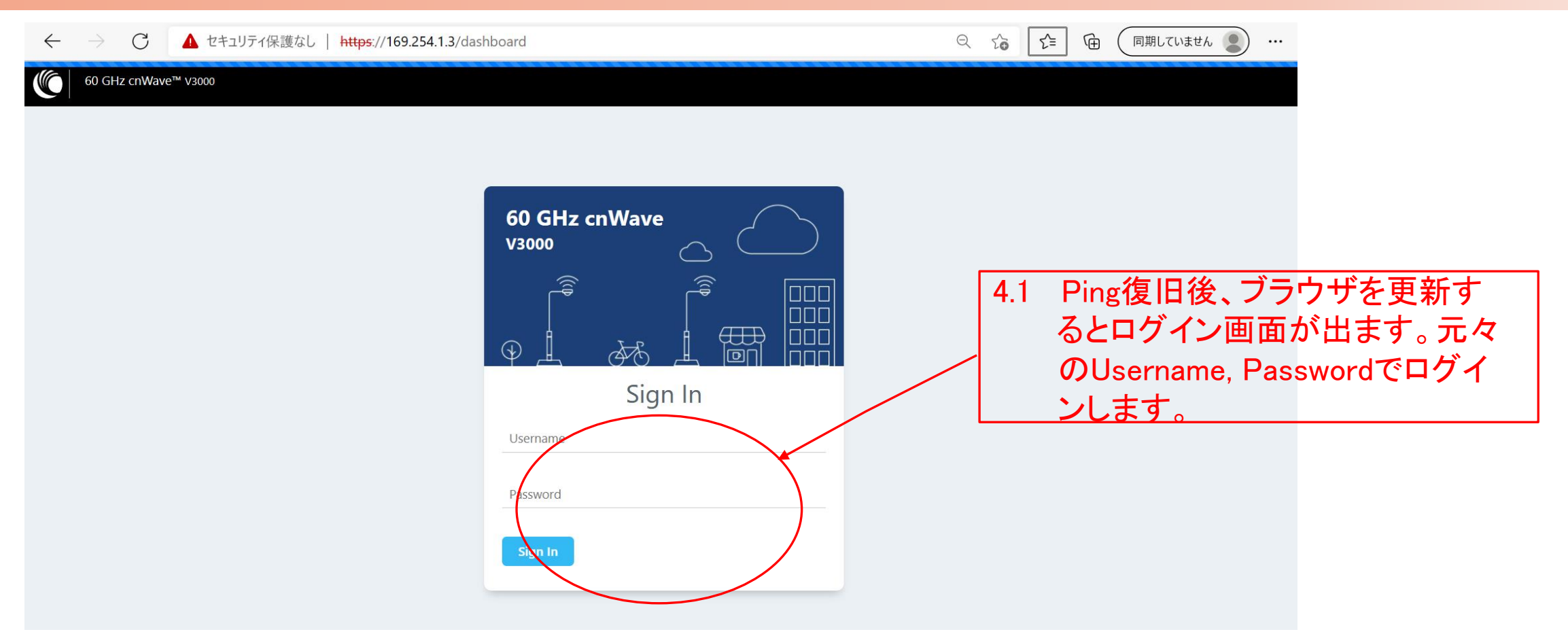

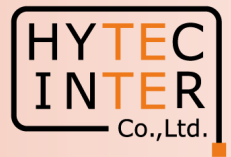

#### Software Upgrade>Node Upgrade

|                                                          | 4.2 クリック 4.3 クリック |               |       |      |        |              |           | 的のVersionに<br>ることを確認し | hT     |                        |                  |
|----------------------------------------------------------|-------------------|---------------|-------|------|--------|--------------|-----------|-----------------------|--------|------------------------|------------------|
|                                                          | 60 GHz            | cnWave™ V1000 |       |      |        |              |           |                       |        | Disable E2E Controller | Reboot 🕃 admin 🗸 |
| Software Upgrade Node Upgrade Images Node Upgrade Status |                   |               |       |      |        |              |           |                       |        |                        |                  |
|                                                          | Q Search          |               |       |      |        |              |           |                       |        |                        |                  |
| ø                                                        |                   | Name          | Model | Туре | Alive? | Site         | PoP Node  | Upgrade Status        | Reason | Image Version          | Next Version     |
| \$                                                       |                   | V1000-8b12ec  | V1000 | DN   | Yes    | V1000-8b12ec | Yes       | NONE                  | -      | 1.2                    | -                |
|                                                          |                   | V1K-8b131c    | V1000 | CN   | Yes    | V1K-8b131c   | No        | NONE                  | -      | 1.2                    | -                |
| ¢                                                        |                   |               |       |      |        | «< < 1       | > >> 10 Y |                       |        |                        |                  |

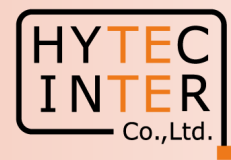

# 次にE2E Controllerの非設定局(Slave局)からSoftwareを Upgradeする方法を示します。 自局のUpgradeのみ可能です。

Step10 SWのVersion確認 Step11 SWのUpload Step12 SWのVersion UPを確認

# Step10 SWのVersion確認

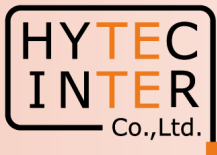

|            | 60 GHz cnWave™ V1000  |                           |                 |                       |                                                 |          |                   |                     | U Reboot | e adm |
|------------|-----------------------|---------------------------|-----------------|-----------------------|-------------------------------------------------|----------|-------------------|---------------------|----------|-------|
|            | Dashboard             |                           |                 |                       |                                                 |          |                   |                     |          |       |
| ត្រ        | Uptime                |                           | Links           |                       |                                                 | Channels |                   | Wireless Throughput | ıt       |       |
| •          | 0à 0h 7m              |                           | 1               | 0                     |                                                 | 4        |                   | 0 kbps              | 0 kbps   |       |
| <u>.</u>   | Device Information    | リック                       | Total Sector(s) | Total Link<br>Sectors | k(s)                                            | Sector 1 |                   | RX                  | ТХ       |       |
| <b>Ļ</b>   | Туре                  | CN                        |                 |                       |                                                 |          | Sector 1          |                     |          |       |
| m          | Name                  | V1K-8b131c                |                 | Channel               |                                                 |          | 4                 |                     |          |       |
|            | E2E Connection Status | Not Connected             |                 | Sync Mode             |                                                 |          | RF                |                     |          |       |
| *          | MAC Address           | 00:04:56:8B:13:1C         |                 | MAC Address           |                                                 |          | 12:04:56:8b:13:1c |                     |          |       |
| -4         | Serial Number         | V5XB01HH14DW              |                 | Active Links          |                                                 |          | 0                 |                     |          |       |
| <b>N</b> C | Model                 | V1000                     |                 | RX Throughput         | Throughput 10.2 SWのVersionを確認 <sup>0 kbps</sup> |          | っを確認 0 ㎏          |                     |          |       |
|            | Software Version      | 1.1                       |                 | TX Throughput         | 10.2                                            |          |                   |                     |          |       |
|            | Firmware Version      | 10.11.0.87                |                 | Ethernet              |                                                 |          |                   |                     |          |       |
|            | Wireless Security     | None                      |                 |                       |                                                 |          | Maia              |                     |          |       |
|            | Layer 2 Bridge        | Enabled ( Tunnel Endpoint | is )            | Charles               |                                                 |          | Main 1000 Miles   |                     |          |       |
|            | System Time           | Jun 10, 2021, 10:04:32 AM |                 | Status<br>DV Daalvata |                                                 |          | 052               |                     |          |       |
|            |                       |                           |                 | TX Packets            |                                                 |          | 952               |                     |          |       |
|            |                       |                           |                 | DV Throughput         |                                                 |          | 0//               |                     |          |       |
|            |                       |                           |                 | TX Throughput         |                                                 |          | 0.59 kbps         |                     |          |       |
|            |                       |                           |                 | 1X Inrougnput         |                                                 |          | о.59 карs         |                     |          |       |

# Step11 SWのUpload (1)

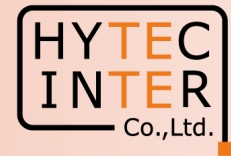

### 11.1 予め弊社のWebsiteから最新SWをPCの任意フォルダへアップロードします。

|    | 60 GHz cnWave™ V1000                                             |                            | 1                      |                                         |  |
|----|------------------------------------------------------------------|----------------------------|------------------------|-----------------------------------------|--|
| 88 | Software Upgrade                                                 | 11.2 クリック                  |                        |                                         |  |
| 6  | Upgrading from E2E Controller/cnt<br>or cannot reach controller. | vlaestro is recommended me | thod. Please upgrade f | from here only for initial provisioning |  |
| •  | Upload File                                                      |                            |                        |                                         |  |
|    | Choose file                                                      |                            |                        | Browse                                  |  |
| œ  | Start Upgrade                                                    |                            |                        |                                         |  |
| ۰  |                                                                  |                            |                        | /                                       |  |
|    |                                                                  |                            |                        | 11.3 クリック                               |  |
|    |                                                                  |                            |                        |                                         |  |
| ×  |                                                                  |                            |                        |                                         |  |
| \$ |                                                                  |                            |                        |                                         |  |
|    |                                                                  |                            |                        |                                         |  |

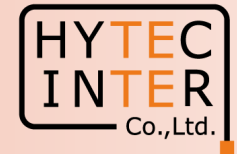

|               |               | 11.4 前頁でPCにアップロ-<br>V1000であればここを<br>V2000及びV3000/V5 | -ドしたフォルダにアクセ<br>クリック<br>000 の場合は下段の該 | えします。<br>当のSWをクリックしま | ます            |                  |
|---------------|---------------|-----------------------------------------------------|--------------------------------------|----------------------|---------------|------------------|
|               |               |                                                     |                                      |                      |               | BII 🔻 🛄 💡        |
| les           | ^             | 名前                                                  | 更新日時                                 | 種類                   | サイズ           |                  |
| ファイル          |               | cnwave60ghz-v1000-upgrd-1.3.3.img                   | 2024/05/09 17:36                     | ディスク イメージ ファイル       | 63,703 KB     |                  |
|               |               | cnwave60ghz-v2000-upgrd-1.3.3.img                   | 2024/12/25 11:14                     | ディスク イメージ ファイル       | 79,303 KB     |                  |
|               |               | cnwave60ghz-v5000-v3000-upgrd-1.3.3.img             | 2024/05/09 17:36                     | ディスク イメージ ファイル       | 83,303 KB     |                  |
|               | ~             |                                                     |                                      |                      |               |                  |
| N): cnwave60g | hz-v1000-upgr | rd-1.3.3.img                                        |                                      |                      | ~             | すべてのファイル (*.*) ~ |
|               |               |                                                     |                                      |                      |               | 開く(O) キャンセル      |
|               |               |                                                     |                                      |                      |               |                  |
|               |               |                                                     |                                      |                      | 11.5 <b>ク</b> | ノック              |

# Step11 SWのUpload (3)

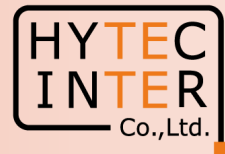

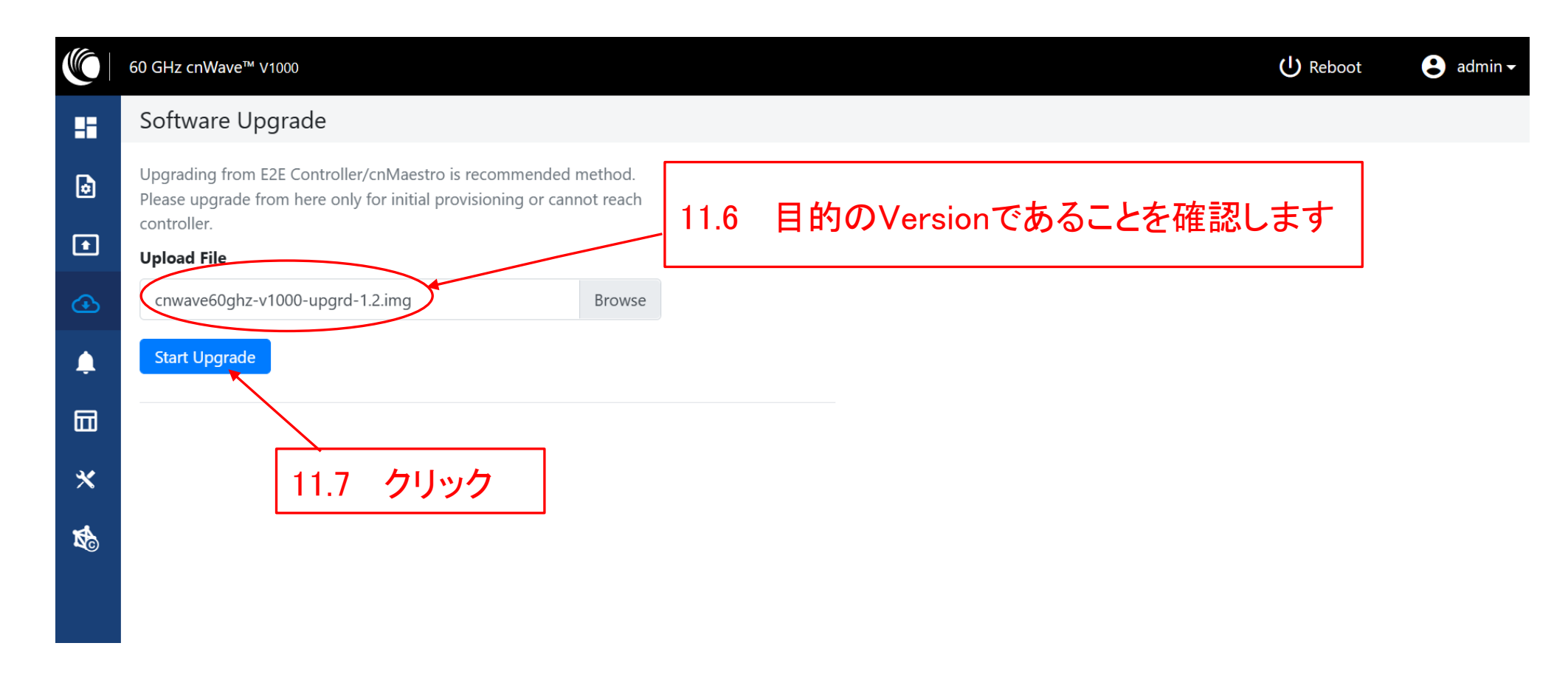

# Step11 SWのUpload (4)

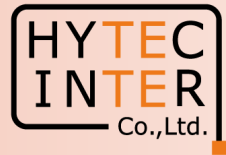

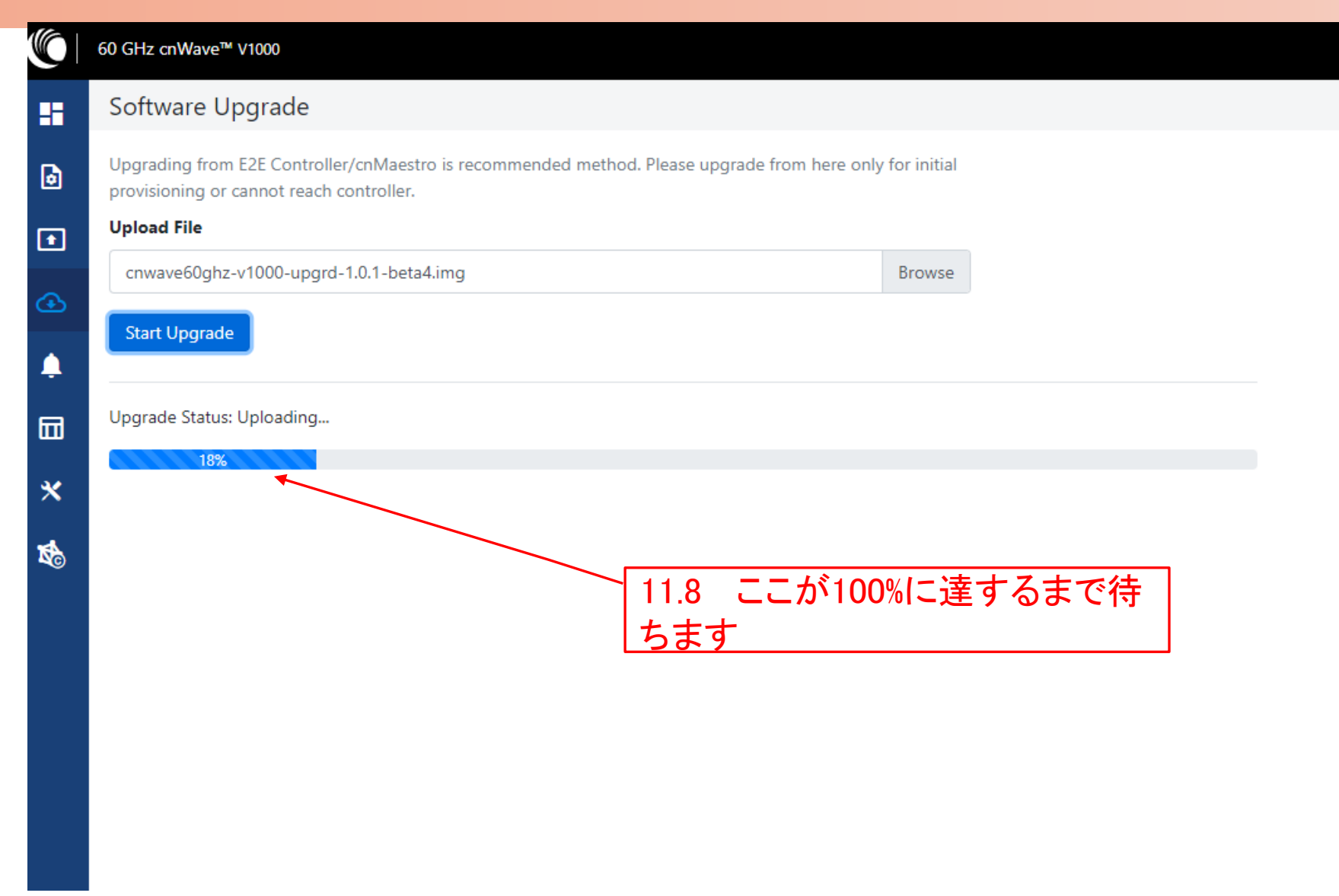

## Step11 SWOUpload (5)

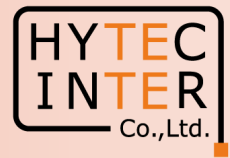

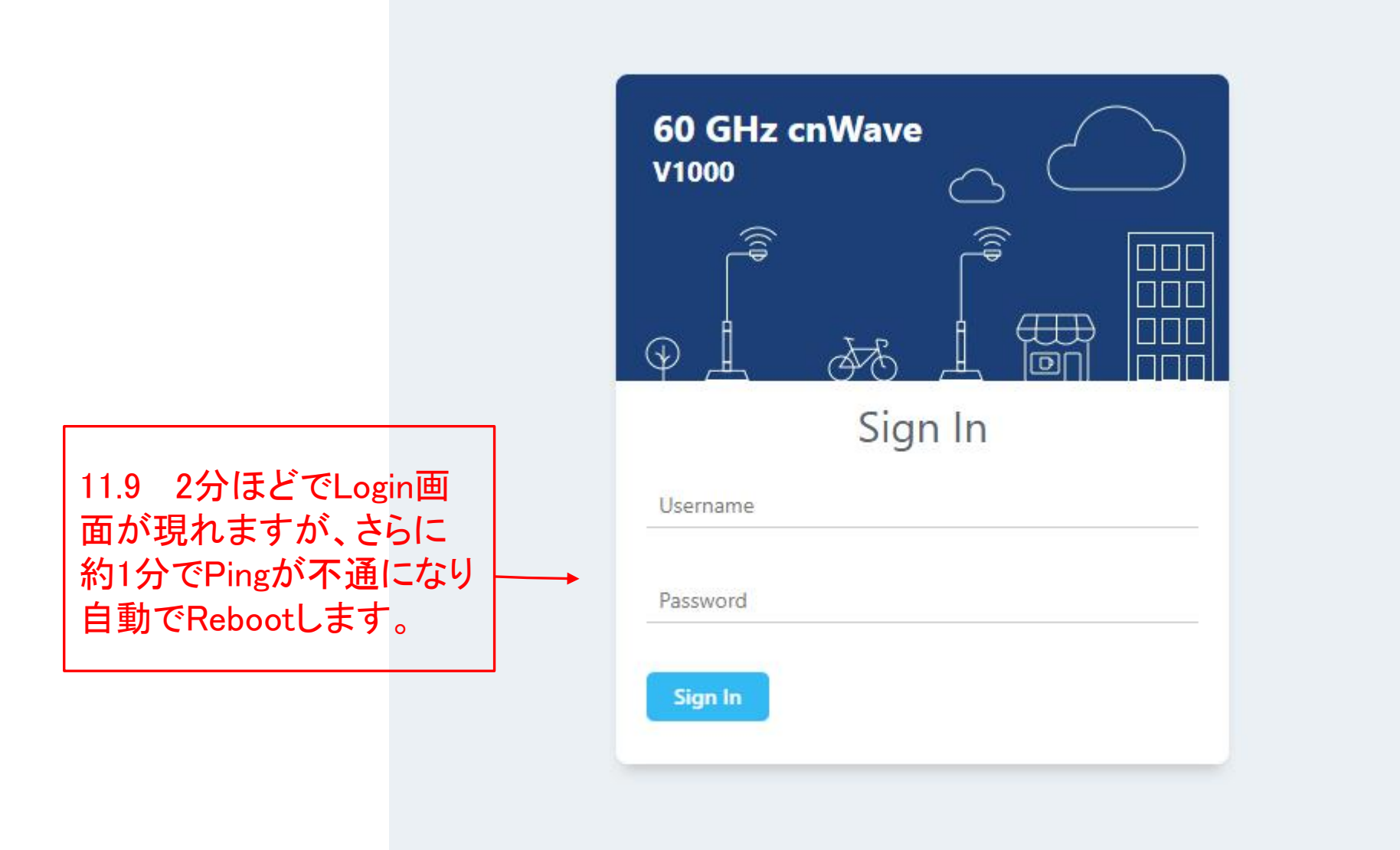

# Step11 SWのUpload (6)

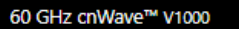

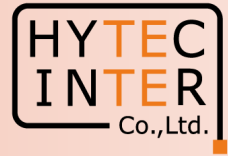

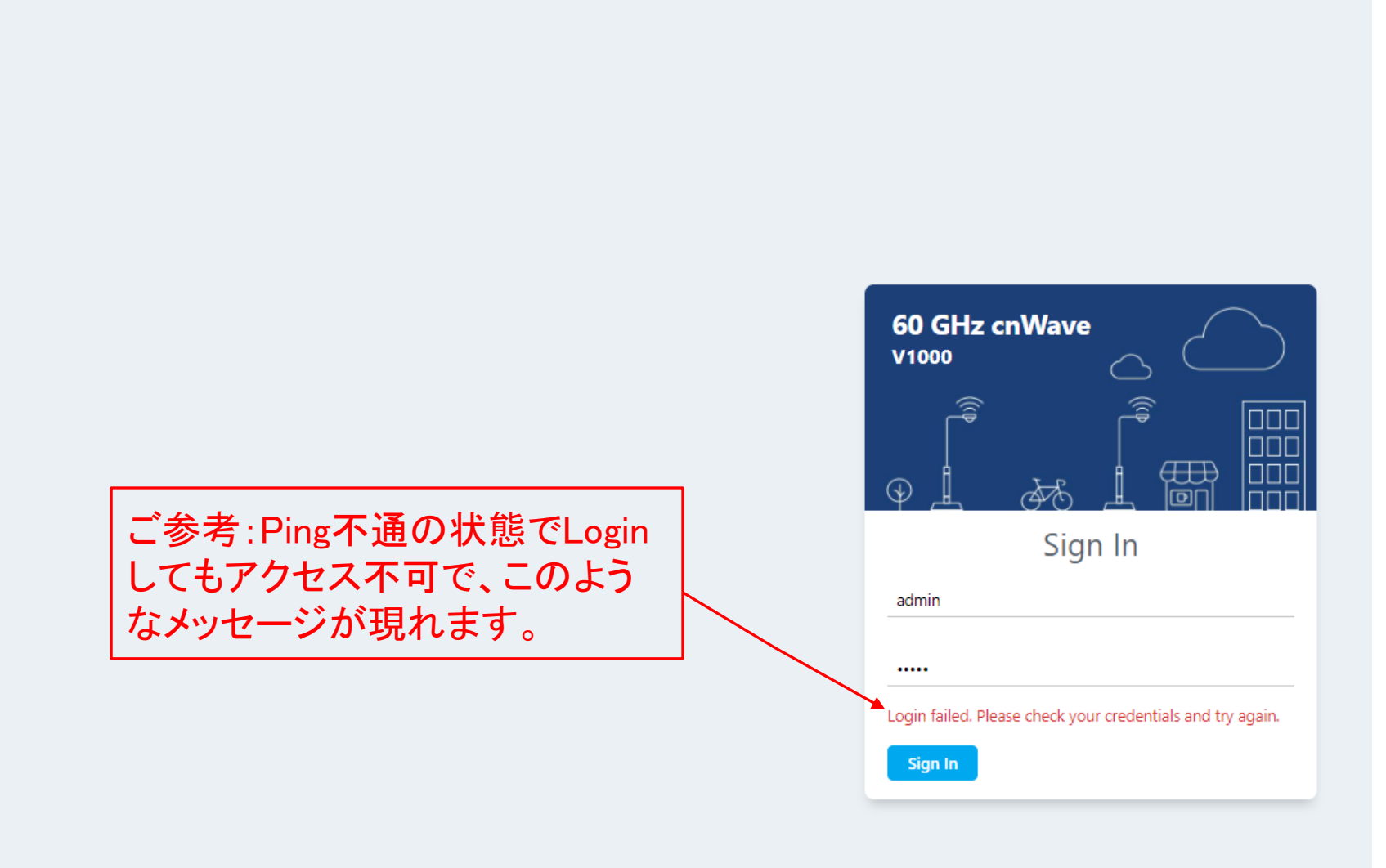

# Step11 SWのUpload (7)

60 GHz cnWave<sup>™</sup> v1000

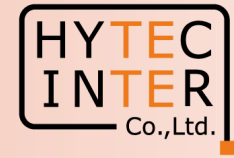

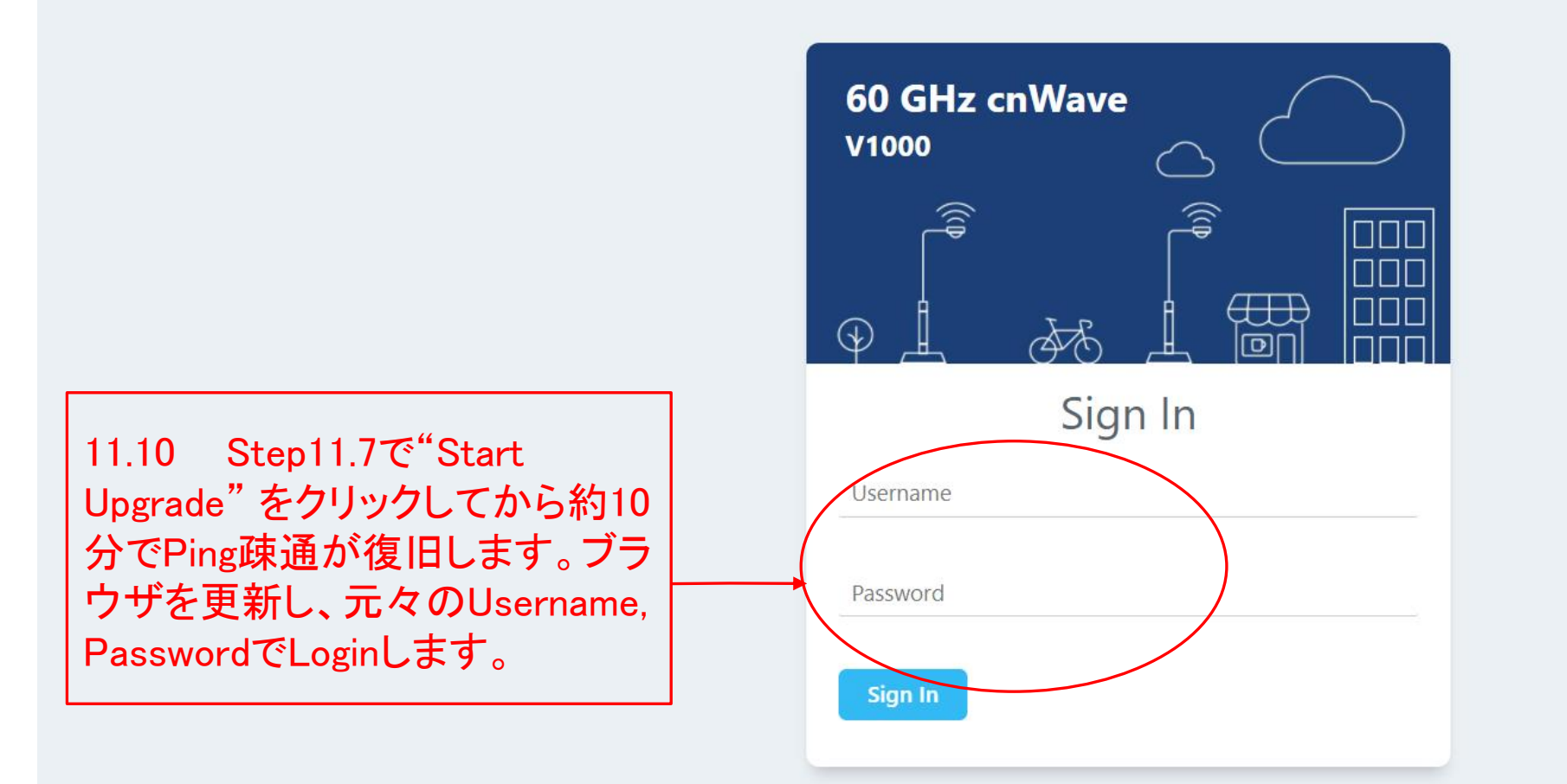

# Step12 SWのVersion UPを確認

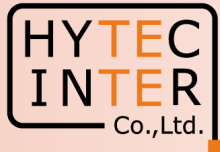

|                |                       | 12.1 クリッ                       | ク                          |                      |                   |                     |                     |           |
|----------------|-----------------------|--------------------------------|----------------------------|----------------------|-------------------|---------------------|---------------------|-----------|
|                | 60 GHz enWave™ V1000  |                                |                            |                      |                   |                     | U Reboot            | e admin - |
|                | Dashboard             |                                |                            |                      |                   |                     |                     |           |
| ត្រ            | Uptime                | Links                          |                            | Channels             |                   | Wireless Throughput |                     |           |
| •              | 0d 0h 0m              | 1<br>Total Sector(s)           | 0<br>Total Link(s)         | <b>2</b><br>Sector 1 |                   | 0 kbps<br>RX        | <b>O</b> kbps<br>TX |           |
| œ              | Device Information    |                                | Sectors                    |                      |                   |                     |                     |           |
| <b>.</b>       | Туре                  | CN                             |                            |                      | Sector 1          |                     |                     |           |
| m              | Name                  | V1K-8b131c                     | Channel                    |                      | 2                 |                     |                     |           |
|                | E2E Connection Status | Not Connected                  | Sync Mode                  |                      | RF                |                     |                     |           |
| *              | MAC Address           | 00:04:56:8B:13:1C              | MAC Address                |                      | 12:04:56:8b:13:1c |                     |                     |           |
| -4             | Serial Number         | V5XB01HH14DW                   | Active Link <mark>s</mark> |                      | 0                 |                     |                     |           |
| R <sup>©</sup> | Model                 | V1000                          | RX Throughput              |                      | 0 kbps            |                     |                     |           |
|                | Software Version      | 1.2                            |                            | 的のVersionで           | あることを確            | 認します。               |                     |           |
|                | Firmware Version      | 10.11.0.87                     | Ethernet                   |                      |                   |                     |                     |           |
|                | Wireless Security     | None                           |                            |                      |                   |                     |                     |           |
|                | Layer 2 Bridge        | Enabled ( Tunnel Endpoint is ) | Shahar                     |                      | Main 1000 Mines   |                     |                     |           |
|                | System Time           | Dec 13, 2021, 2:13:53 PM       | Status<br>BX Daskata       |                      | 1000 Mbps         |                     |                     |           |
|                |                       |                                | TX Packets                 |                      | 275               |                     |                     |           |
|                |                       |                                |                            |                      | /5<br>0.kbps      |                     |                     |           |
|                |                       |                                | KX Inroughput              |                      | U KDps            |                     |                     |           |
|                |                       |                                | IX Inroughput              |                      | 0 kbps            |                     |                     |           |

# これで自局(Slave局)の作業は完了です。 対向のMaster局のUpgradeを行い、SWのVersionが一致したらUpgradeの作業は完了です。